# Employee Lookup Member Services

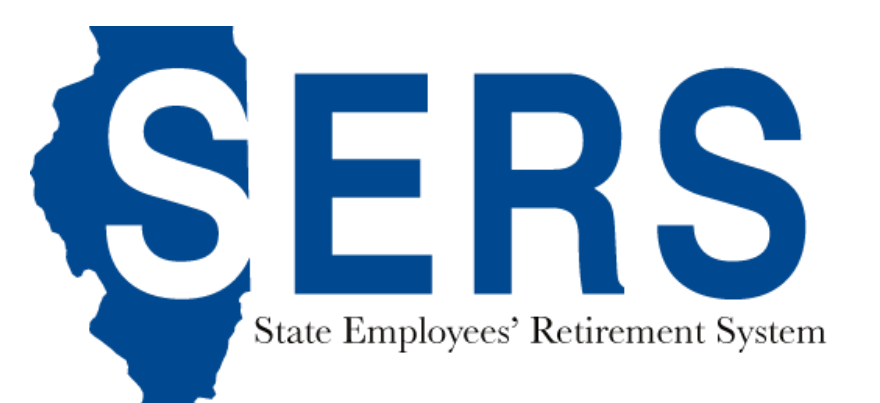

## My Employee Lookup

You can access the My Employee Lookup screen by selecting the Search item in the main menu bar and then selecting the My Employee Lookup menu item in the drop down:

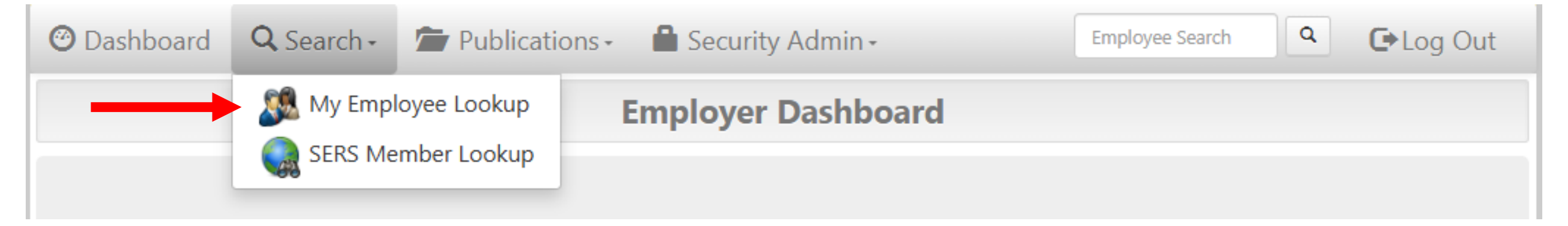

## My Employee Lookup

You can search for your employee by first name, middle name, last name, SSN, last four digits of SSN, birth date, phone number or any combination. Below are some sample search criteria. Example: John L. Smith, SSN: 123-45-6789, DOB: 2/10/1962

| Smith 123-45-6789              | My Employee Lookup                                                                                                    |  |  |  |  |
|--------------------------------|----------------------------------------------------------------------------------------------------|--|--|--|--|
| Smith 6789                     | Employee Search                                                                                                    |  |  |  |  |
| John L Smith<br>6789 2/10/1962 | Enter Search Criteria Search for your Active and Inactive employees by first name, middle name, last name, SSN, last four digits of SSN, Member Id, birth date, phone number or a combination of any of the criteria. View the Help page for information about which types of employees you can view.  Search Clear Help |  |  |  |  |

## My Employee Lookup

After you enter in your Search Criteria for your employees, click on the Search button to view the search results. A grid listing employees that matched the search criteria will display with their redacted SSN, Last Name, First Name, Middle Name, Birth Date, Pay Code, and Member Id. Use the grid column headers to sort on columns and the drop-down arrows to apply filters to the search results. Click on a row in the grid to view the employee's membership record.

|                                                                         |                                                    |                                        | My Employe                      | e Lookup                                                       |                                           |                                                                 |  |
|-------------------------------------------------------------------------|----------------------------------------------------|----------------------------------------|---------------------------------|----------------------------------------------------------------|-------------------------------------------|-----------------------------------------------------------------|--|
| Employee Search                                                         | h                                                  |                                        |                                 |                                                                |                                           |                                                                 |  |
| smith                                                                   |                                                    |                                        |                                 |                                                                |                                           |                                                                 |  |
| Search for your en                                                      | mployees by first nam                              | ie, middle name, last n                | ame, SSN, last four SSI         | N, birth date, phone n                                         | umber or a combinatior                    | n of any of the criteria.                                       |  |
| Total Records F                                                         | ound: <b>6</b>                                     | $\downarrow$                           |                                 |                                                                |                                           |                                                                 |  |
| SSN                                                                     | Last Name                                          | <ul> <li>First Name</li> </ul>         | <ul> <li>Middle Name</li> </ul> | Birth Date                                                     | Pay Code                                  | Member Id                                                       |  |
| -                                                                       |                                                    | -                                      | *                               | • 5/12/2014                                                    | * *                                       | *                                                               |  |
| $\rightarrow$                                                           |                                                    |                                        |                                 |                                                                |                                           |                                                                 |  |
| XXX-XX-6789                                                             | Smith                                              | Alice                                  | M                               | 10/5/1968                                                      | 50032                                     | 11-1111111                                                      |  |
| XXX-XX-6789<br>XXX-XX-7891                                              | Smith<br>Smith                                     | Alice<br>Joan                          | L                               | 10/5/1968<br>7/12/1965                                         | 50032<br>50032                            | 22-222222                                                       |  |
| XXX-XX-6789<br>XXX-XX-7891<br>XXX-XX-1234                               | Smith<br>Smith<br>Smith                            | Alice<br>Joan<br>John                  | L                               | 10/5/1968<br>7/12/1965<br>2/10/1962                            | 50032<br>50032<br>50131                   | 11-111111<br>22-222222<br>44-444444                             |  |
| XXX-XX-6789<br>XXX-XX-7891<br>XXX-XX-1234<br>XXX-XX-9876                | Smith<br>Smith<br>Smith<br>Smith                   | Alice<br>Joan<br>John<br>John          | M<br>L<br>L<br>S                | 10/5/1968<br>7/12/1965<br>2/10/1962<br>11/19/1975              | 50032<br>50032<br>50131<br>50030          | 11-111111<br>22-222222<br>44-4444444<br>66-66666666             |  |
| XXX-XX-6789<br>XXX-XX-7891<br>XXX-XX-1234<br>XXX-XX-9876<br>XXX-XX-9999 | Smith<br>Smith<br>Smith<br>Smith<br>Smith<br>Smith | Alice<br>Joan<br>John<br>John<br>Karen | M<br>L<br>L<br>S<br>A           | 10/5/1968<br>7/12/1965<br>2/10/1962<br>11/19/1975<br>8/17/1965 | 50032<br>50032<br>50131<br>50030<br>50030 | 11-111111<br>22-222222<br>44-444444<br>66-6666666<br>55-5555555 |  |

Please select an employee by clicking on a row. Use column headers to sort members and the text boxes with drop down arrows to apply filters to the list.

| SERS MEMBERSHIP RECORD |
|------------------------|
| DEMOGRAPHICS           |
| FORMS & APPLICATIONS   |

### **View Employee Membership Record**

After you have selected an employee from the My Employee Lookup search results or from the Global Employee search results, you will be directed to the employee's Membership Record.

### **Membership Record**

The employee's membership record will display information grouped into three tabs. The "Basic" tab will display a member's basic information and last payroll or disability posting information.

| BASICACCOUNTBENEFITCOLA BUYOUTTOTAL BUYOUTRetiremert SystemState Employees' Retirement SystemStatus                                                                                                    |             |              |             |             |              |                                        |
|----------------------------------------------------------------------------------------------------|-------------|--------------|-------------|-------------|--------------|----------------------------------------|
| Retirement SystemState Employees' Retirement SystemStatusActiveBirth Date1/26/1959Age66 years 2 monthsMembership Date07/01/2007TierTier1YpeSalaryCurrent Plan[1] SERS Regular - Coordinated, Tier 1, 4%Pay Code10-110AgencyHuman Services, Department ofPosition Code19785Timeworked Basis00 (None)Last Salary Date03/15/2025Current Rate\$7,838.00                                                                                                    | BASIC       | ACCOUNT      | BENEFIT     | COLA BUYOUT | TOTAL BUYOUT |                                        |
| StatusActiveBith Date1/26/1959Age66 years 2 monthsMembership Date07/01/2007TierTierCarrent Plan11Pay Code10-110AgencyHuman Services, Department ofPosition Code19785Timeworked BasisMonthlyPickup Code00 (None)Iast Salary Date03/15/2025Current Rate\$7,838.00                                                                                                    | Retiremen   | t System     |             |             |              | State Employees' Retirement System     |
| Bith Date1/26/1959Age66 years 2 monthsMembership Date07/01/2007TierTier1Commercial Commercial Co | Status      |              |             |             |              | Active                                 |
| Age66 years 2 monthsMembership Date07/01/2007TierTierTierTierFAST PAYROLL OR DISABILITY POSTINGSalaryCurrent Plan[1] SERS Regular - Coordinated, Tier 1, 4%Pay Code10-110AgencyHuman Services, Department ofPosition Code19785Timeworked BasisMonthlyPickup Code00 (None)Last Salary Date03/15/2025Current Rate\$7,838.00                                                                                                    | Birth Date  |              |             |             |              | 1/26/1959                              |
| Membership Date07/01/2007TierTier 1TierTier 1LAST PAYROLL OR DISABILITY POSTINGTypeSalaryCurrent Plan[1] SERS Regular - Coordinated, Tier 1, 4%Pay Code10-110AgencyHuman Services, Department ofPosition Code19785Timeworked BasisMonthlyPickup Code00 (None)Last Salary Date03/15/2025Current Rate\$7,838.00                                                                                                    | Age         |              |             |             |              | 66 years 2 months                      |
| TierTier 1InternationalInternationalInternationalTypeSalaryCurrent Plan[1] SERS Regular - Coordinated, Tier 1, 4%Pay Code10-110AgencyHuman Services, Department ofPosition Code19785Timeworked BasisMonthlyPickup Code00 (None)Last Salary Date03/15/2025Current Rate\$7,838.00                                                                                                    | Membersh    | nip Date     |             |             |              | 07/01/2007                             |
| LAST PAYROLL OR DISABILITY POSTING         Type       Salary         Current Plan       [1] SERS Regular - Coordinated, Tier 1, 4%         Pay Code       10-110         Agency       Human Services, Department of         Position Code       19785         Timeworked Basis       Monthly         Pickup Code       00 (None)         Last Salary Date       03/15/2025         Current Rate       \$7,838.00                                                                                                    | Tier        |              |             |             |              | <u>Tier 1</u>                          |
| LAST PAYROLL OR DISABILITY POSTINGTypeSalaryCurrent Plan[1] SERS Regular - Coordinated, Tier 1, 4%Pay Code10-110AgencyHuman Services, Department ofPosition Code19785Timeworked BasisMonthlyPickup Code00 (None)Last Salary Date03/15/2025Current Rate\$7,838.00                                                                                                    |             |              |             |             |              |                                        |
| TypeSalaryCurrent Plan[1] SERS Regular - Coordinated, Tier 1, 4%Pay Code10-110AgencyHuman Services, Department ofPosition Code19785Timeworked BasisMonthlyPickup Code00 (None)Last Salary Date03/15/2025Current Rate\$7,838.00                                                                                                    | LAST PAY    | ROLL OR DISA | BILITY POST | ING         |              |                                        |
| Current Plan[1] SERS Regular - Coordinated, Tier 1, 4%Pay Code10-110AgencyHuman Services, Department ofPosition Code19785Timeworked BasisMonthlyPickup Code00 (None)Last Salary Date03/15/2025Current Rate\$7,838.00                                                                                                    | Туре        |              |             |             |              | Salary                                 |
| Pay Code10-110AgencyHuman Services, Department ofPosition Code19785Timeworked BasisMonthlyPickup Code00 (None)Last Salary Date03/15/2025Current Rate\$7,838.00                                                                                                    | Current Pla | an           |             |             | [1] 5        | SERS Regular - Coordinated, Tier 1, 4% |
| AgencyHuman Services, Department ofPosition Code19785Timeworked BasisMonthlyPickup Code00 (None)Last Salary Date03/15/2025Current Rate\$7,838.00                                                                                                    | Pay Code    |              |             |             |              | <u>10-110</u>                          |
| Position Code19785Timeworked BasisMonthlyPickup Code00 (None)Last Salary Date03/15/2025Current Rate\$7,838.00                                                                                                    | Agency      |              |             |             |              | Human Services, Department of          |
| Timeworked BasisMonthlyPickup Code00 (None)Last Salary Date03/15/2025Current Rate\$7,838.00                                                                                                    | Position C  | ode          |             |             |              | 19785                                  |
| Pickup Code00 (None)Last Salary Date03/15/2025Current Rate\$7,838.00                                                                                                    | Timeworke   | ed Basis     |             |             |              | Monthly                                |
| Last Salary Date03/15/2025Current Rate\$7,838.00                                                                                                    | Pickup Co   | de           |             |             |              | 00 (None)                              |
| Current Rate \$7,838.00                                                                                                    | Last Salary | Date         |             |             |              | 03/15/2025                             |
|                                                                                                    | Current Ra  | ite          |             |             |              | \$7,838.00                             |

For Tier 1 SERS Members, the Tier Summary will display the type of account transaction used for the Tier 1 coding (either Salary or Retroactive pay), the date of the account transaction, and the calculation note with the Tier 1 reasoning. The Tier Summary data is to be printed and used by agencies to code payroll and within personnel packets and files.

If the member is considered Tier 1 due to reciprocal service, the Tier Summary will display which reciprocal system the member has service with and their associated membership date with that reciprocal system. The Tier Summary data is to be printed and used by agencies to code payroll and within personnel packets and files.

| SERS TIER SUMMARY                        |                                                   |
|------------------------------------------|---------------------------------------------------|
| Calculated Tier                          | Tier 1                                            |
| Used Account Transaction<br>Earning Type | Salary                                            |
| Used Account Transaction From<br>Date    | 07/01/2007                                        |
| Used Reciprocal Service                  |                                                   |
| Used Reciprocal Membership<br>Date       |                                                   |
| Calculation Note                         | Salary or Retroactive Earned prior to<br>1/1/2011 |

For Tier 2 SERS Members, an additional warning message will display stating that the member is currently coded as Tier 2, but could qualify to be changed to Tier 1 based on service with a reciprocal retirement system. By clicking the Submit button, a Tier Determination Request will be submitted to the SRS Accounting Division for review. The agency will receive a notification once the Tier Determination case has been completed. The results will be accessible and be able to be used to document the tier.

If the system cannot determine if the member is Tier 1 or Tier 2, the tier will display as Unknown. For all members with an Unknown Tier, a Tier Determination Request must be submitted, via clicking the Submit button, to the SRS Accounting Division to determine the member's correct tier.

| SERS TIER SUMMARY                        |                                                      |
|------------------------------------------|------------------------------------------------------|
| Calculated Tier                          | Tier 2 *                                             |
| Used Account Transaction<br>Earning Type | Salary                                               |
| Used Account Transaction From<br>Date    | 02/16/2016                                           |
| Used Reciprocal Service                  |                                                      |
| Used Reciprocal Membership<br>Date       |                                                      |
| Calculation Note                         | Salary or Retroactive Earned on or<br>after 1/1/2011 |

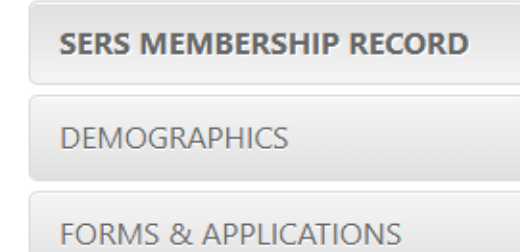

The "Account" tab will display account information, such as the member's total service credit, total contributions, final average compensation (FAC), and Earnings and Service Credit information.

| BASIC      | ACCOUNT          | BENEFIT     | COLA BUYOUT | TOTAL BUYOUT |                                               |
|------------|------------------|-------------|-------------|--------------|-----------------------------------------------|
| Total Serv | ice Credit 🟮     |             |             |              | 17 years 8 months                             |
| Total Cont | tributions       |             |             |              | <u>\$51,161.37</u>                            |
| Final Aver | age Compensat    | ion (FAC) 🟮 |             |              | <u>\$9,024.55</u>                             |
| FARNING    | S AND SERVIC     |             |             |              |                                               |
| Fornings   | and Convice Cree |             |             | Famina       | es and Sanvice Credit by Calendar Vear        |
| Earnings a | and Service Cred | זונ         |             | Earning      | <u>js and Service Credit by Calendar Year</u> |

|                        | SERS MEMBERSHIP RECORD             | BASIC                                                                                                    | ACCOUNT                                                   | BENEFIT                                                              | COLA BUYOUT                                                                        | TOTAL BUYOUT                                                                  |                                              |                                    |
|------------------------|------------------------------------|----------------------------------------------------------------------------------------------------|-----------------------------------------------------------|----------------------------------------------------------------------|------------------------------------------------------------------------------------|-------------------------------------------------------------------------------|----------------------------------------------|------------------------------------|
|                        | DEMOGRAPHICS                       |                                                                                                    |                                                           |                                                                      |                                                                                    |                                                                               | Print Staten                                 | nent On-Demand                     |
|                        | FORMS & APPLICATIONS               | Your esti<br>that we l<br>your acco                                                                                                    | mated benefits h<br>have received an<br>ount, the benefit | nave been calco<br>d posted to yo<br>calculations w                  | ulated as of <b>3/27/20</b><br>ur account <b>(3/15/20</b><br>vill be updated accor | <b>025</b> . The estimate is ba<br><b>025)</b> . As additional pay<br>dingly. | used on the most re<br>yrolls are received o | cent payroll data<br>Ind posted to |
| The "Benefit"          | ' tab will display benefit         | ESTIMATED RETIREMENT BENEFITS                                                                                                    |                                                           |                                                                      |                                                                                    |                                                                               |                                              |                                    |
| estimate info          | rmation, including                 | These benefits assume continuous service at current rate of pay through benefit effective date.                                                      |                                                           |                                                                      |                                                                                    |                                                                               |                                              |                                    |
| estimates of t         | the member's retirement,           | Regular Retirement - Monthly Benefit       4/                                                                                                    |                                                           |                                                                      | 4/1/2025                                                                           | <u>\$2,665.68</u>                                                             |                                              |                                    |
| the member l           | has reciprocal service with        | Age 60 with 8 Years of Service: You must be at least age 60 with 8 years of service                                                                  |                                                           |                                                                      |                                                                                    |                                                                               |                                              |                                    |
| another agen           | cy, the record will also be        | Earned Ro                                                                                                    | etirement - Mo                                            | nthly Benefit                                                        |                                                                                    |                                                                               | 4/1/2025                                     | <u>\$2,665.68</u>                  |
| displayed in this tab. | You have<br>have earn<br>amount ye | currently earned<br>ed in retirement<br>ou can receive ir                                                                                            | l a benefit of \$<br>benefits up to<br>retirement b       | 2,665.68 that is pay<br>o the present date. I<br>enefits on 04/01/20 | able on 04/01/2025. T<br>f you left state employ<br>25.                            | This amount is base<br>yment on 03/27/20                                      | d on what you<br>25, this is the             |                                    |
|                        |                                    | For each month (21 days) of unpaid sick days and/or paid sick and vacation days, your projected monthly gross is anticipated to increase by \$12.56. |                                                           |                                                                      |                                                                                    |                                                                               |                                              |                                    |

| SERS MEMBERSHIP RECORD |
|------------------------|
|                        |

#### DEMOGRAPHICS

FORMS & APPLICATIONS

The employee's demographic record will display the member's profile information, current addresses, current phone numbers, and current email addresses.

| PROFILE         |  |
|-----------------|--|
| Full Name       |  |
| SSN             |  |
| Gender          |  |
| Birth Date      |  |
| ADDRESSES       |  |
| Mailing Address |  |
| Home            |  |
| PHONE NUMBERS   |  |
| Cell ★          |  |
| EMAIL ADDRESSES |  |
| Home            |  |
|                 |  |

| FORMS & APPLICATIONS   |
|------------------------|
| DEMOGRAPHICS           |
| SERS MEMBERSHIP RECORD |

Under Forms & Applications, a selected group of pre-populated PDF forms are available for you to fill out, print, or email to the employee. These forms are specific to the selected member and contain specific member information. If you are printing or emailing these forms for an employee, please make sure you have the correct employee selected before providing the employee the form. Using Adobe Reader, you can open the form, complete the form electronically, and save the changes to the form so you can submit it to SRS.

Click on the form name (ex: Beneficiary Nomination) to either open or download the pre-populated PDF form.

| SERS MEMBER FORMS                        |               |
|------------------------------------------|---------------|
| APPLICATION FOR NON OCC DISABILITY       | Form 3924_Non |
| APPLICATION FOR OCC DISABILITY           | Form 3924_occ |
| APPLICATION FOR TEMPORARY DISABILITY     | Form 3924_T   |
| AUTHORIZATION TO RELEASE                 | Form 3934     |
| BENEFICIARY NOMINATION                   | Form 101      |
|                                          | Form 3901     |
| CLAIM NOTIFICATION DISABILITY            | Form 3901_D   |
| JOB DUTY STATEMENT                       | Form 3935     |
| MEMBER DEMOGRAPHIC CONFIRMATION          | Form 1006     |
| NON OCC DISABILITY MEDICAL REPORT        | Form 3114     |
| OCC DISABILITY MEDICAL REPORT            | Form 3213     |
| STATEMENT OF EMPLOYER DEATH              | Form 3900     |
| STATEMENT OF EMPLOYER NON OCC DISABILITY | Form 3900_D   |
| STATEMENT OF EMPLOYER OCC DISABILITY     | Form 3900_D   |
| STATEMENT OF EMPLOYER TEMP DISABILITY    | Form 3900_D   |
| STATEMENT OF EMPLOYER TOTAL BUYOUT       | Form 3900     |
| TEMPORARY DISABILITY MEDICAL REPORT      | Form 3135     |

## **Global Employee Search**

Alternatively, you can use the global employee search to quickly search for an employee to view their membership record. The global employee search uses the same search criteria as the Employee Search on the My Employee Lookup page.

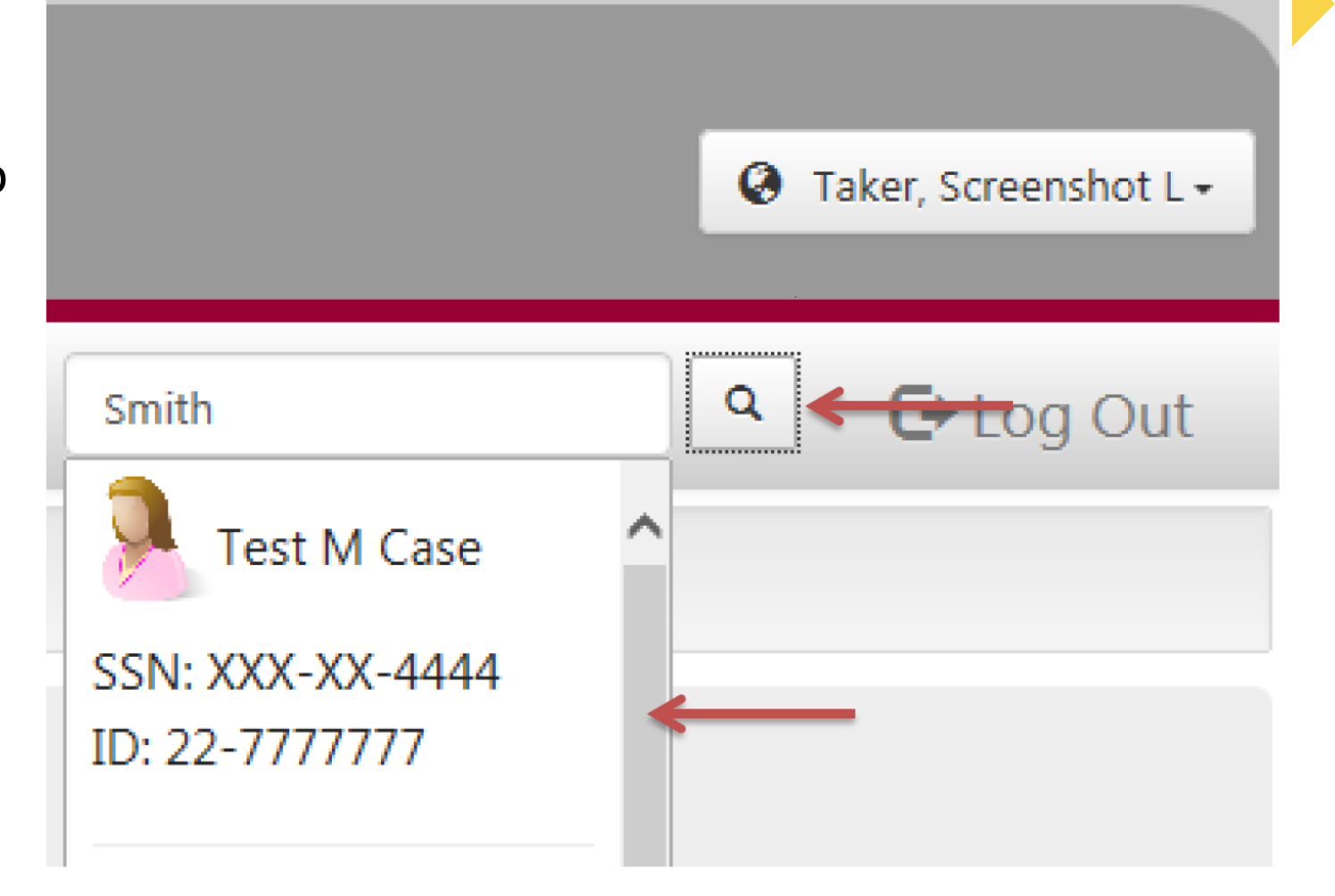